# Web端如何在采购订单中补录验收数量(文档)

#### 发生情景:

船员实际收到供应商发来的采购物品,但在采购订单验收完成后,实际验收数量为0或少于实际采 购数量。接着风控发现该单据实则没有验收完成,但已经无法操作。

#### (下面以备件为例)

用户登录互海通Web端,依次点击"采购管理-采购订单",在采购订单界面默认备件类型后,点 击状态为"已完成"的具体订单进入采购订单详情(已完成)界面,在该界面点击右下角的"补录验 收"。

**说明**:只有发票未勾稽的采购订单允许补录验收入库,已勾稽发票的采购订单不允许补录验收入 库;

#### 前提:

1、该情况下支持补录验收: 当采购订单为"已完成"状态后,实际验收数量为0或少于实际采购数量,而且左下角出现"有\*项物品没有入库数量"等红色字体的提醒。

2、在编辑/新增采购订单流程界面,根据需要是否勾选"验收数量允许超量验收":

(1) 当不勾选"验收数量允许超量验收"后,即参考下方的《1、当验收数量不允许超量验收时》;

(2) 当勾选"验收数量允许超量验收"后,即参考下方的《2、当验收数量允许超量验收时》。

| <b>(</b> ) e | 海科技      | (      | D Q |              |        |       |         | 工作台 🌔   | 30168 船舶监       | 控 发现 |      |      |         | 切换系统    | - 🎝 53 👳     | x• 0 🥌 #2          |
|--------------|----------|--------|-----|--------------|--------|-------|---------|---------|-----------------|------|------|------|---------|---------|--------------|--------------------|
| ₽ 維修         | 合理       | >      | 备件  | : 物料 油料      | 4 海图   |       |         |         |                 |      |      |      |         |         |              |                    |
| ☆ 库存<br>マ 采覧 |          | ><br>~ | ¥99 | 台账 订单配置      | 新增订单   |       |         | 2、点击状态为 | "已完成"的          | 具体单据 |      | 请选择  | ¥归属公司 💙 | 请选择时间范围 | PO-P23051202 | <del>Ra</del> II 🖗 |
| <b></b>      | 向中访      |        | #   | 采购订单编号       | 逐人     | 联系人手机 | 联系人邮箱   | 地址      | 供货周期            | 报价备注 | 合同编号 | 合同名称 | 合同描述    | 订单备注    | 已选择 1项 ▼     | 操作                 |
| *            | 购对接      |        | 1   | PO-P23051202 |        | (+86) | @qq.com | 1       | 现货,根据靠泊<br>情况供船 |      |      |      |         |         | 已完成          | 订单备注 下载 复制         |
| 93           | 资验权      |        |     |              |        |       |         |         |                 |      |      |      |         |         |              |                    |
| n            | 伯自购      | 1      |     |              |        |       |         |         |                 |      |      |      |         |         |              |                    |
| *            | 胸计划      |        |     |              |        |       |         |         |                 |      |      |      |         |         |              |                    |
| 1            | 价管理      | _      |     |              |        |       |         |         |                 |      |      |      |         |         |              |                    |
| 采            | AD [] AD |        | 1、依 | 次点击"采购管      | 管理-采购订 | J単"   |         |         |                 |      |      |      |         |         |              |                    |
| 供            | 应商评价     |        |     |              |        |       |         |         |                 |      |      |      |         |         |              |                    |
|              | 80000007 |        |     |              |        |       |         |         |                 |      |      |      |         |         |              |                    |
| 10           |          | . I    |     |              |        |       |         |         |                 |      |      |      |         |         |              |                    |

|                                                          |                           | 采购订单        | 洋情 已完成        |                |            |                |                        | •        |  |
|----------------------------------------------------------|---------------------------|-------------|---------------|----------------|------------|----------------|------------------------|----------|--|
| 订单编号: PO-P23051202                                       | <b>归属公司:</b> 词限公司         |             |               |                |            |                |                        |          |  |
| <b>船名:</b> 互海1号                                          | <b>物品类型:</b> 备件           |             | 计划属性: 季度采购    |                |            | 关联询价单号: PE-F   | 23032901               |          |  |
| 供应商名称:                                                   | 联系人:                      |             | 联系人手机: (+86)  |                |            | 联系人邮箱: @qq.com |                        |          |  |
| 地址:                                                      | 供货周期: 现货,根据靠泊情况供船         |             | 报价备注:         |                |            | 订单备注: 无 C      |                        |          |  |
| 合同信息                                                     |                           |             |               |                |            |                |                        |          |  |
| 合同编号:                                                    | 合同名称:                     |             | 合同描述:         |                |            |                |                        |          |  |
| 采购总价(CNY):00 (税点: 3%,税费: 14.56)                          |                           |             | 验收总价(CNY): 0. | 00             |            |                |                        |          |  |
| <del>货物总价(CNY):</del> 500.00                             |                           |             | 已验收货物总价(CNY): | 0.00 (含税 0.00) |            |                |                        |          |  |
| 附加费用(CNY): 0.00 查看附加费用                                   |                           |             |               |                |            |                |                        |          |  |
| <b>订单物品(1项)</b> 验收记录(0) 发票列表(0)                          |                           |             |               |                |            |                | 🔀 💆 更高金额精度 🛈           | 订单邮件内容   |  |
| # 备件名称 代号规格图号 备件描述                                       | 预算科目编号 申请单号               | 申请部门 采购数量   | 实际采购数量        | 实际验收数量         | 单价(CNY)*折扣 | 不含税单价          | 交货信息                   | 采购要求     |  |
| 1  周间① 区 9828416843 460V/60Hz IEC [L 位置号: D21-008009001] | 6任申请单202<br>20929(1) _1 ① | 轮机部 1 (件)   | 1 (件)         | 0 (件)          | 500 *1     | 485.436893     | 日期:2022-10-30<br>地点:21 |          |  |
|                                                          |                           |             |               |                |            |                |                        |          |  |
| 注: * 有1项物品设有入库载量,请操作入库;<br>* 若物品已全部验饮入库,请点击完成验收;         | 验收数量为0或少于实际采购数            | 2量,左下角出现有"有 | *项物品没有入居      | 车数量"等红色字       | 体的提醒       |                | 3,                     | 点击"补录验收" |  |
| 单照进度                                                     |                           |             |               |                |            |                |                        | 评论       |  |

1、当验收数量不允许超量验收时

勾选具体备件项后,填写存放位置、负责人,根据需要修改本次入库数量(注:本次入库数量不能 大于未入库数量),填写入库地点,选择入库日期,以及是否上传附件等操作后,点击右下角的"提 交",再次点击"确定"即完成补录验收。

|         | 验收入库   |          |                                               |        |             |                      |            |            |            |           |           | ×       |
|---------|--------|----------|-----------------------------------------------|--------|-------------|----------------------|------------|------------|------------|-----------|-----------|---------|
| (互海1号   | 备件)    |          |                                               |        |             |                      |            |            |            |           |           |         |
| 未完成(    | )      | 5、填写存放位置 | <b>匙、负责人,根据需要</b> 修                           | 多改本次入库 | 数量 (注: 本次入) | 车数量不能 <del>大于才</del> | ∈入库数量),    | 填写入库地点,选择入 | 库日期,以及是否上侨 | 長附件等操作后,点 | 击右下角的"提交" |         |
|         | 备件名称   | 留件位置号    | 代号/规格/图号                                      | 部门     | 实际采购数量      | EN                   | 车数量        | 未入库数量      | 本次入库数量     | 存放位置 🎷    | 负责人 🎷     |         |
|         | 周日 🖸 🖂 |          | 9828416843 460V/60Hz IEC [LD<br>21-008009001] | 轮机器    | 1           | 0                    |            | 1          | 1          | 213       | 213.      |         |
| 4, 4    | 选具体备件  | 项        |                                               |        |             |                      |            |            |            |           |           |         |
| 入库地点    |        |          |                                               |        |             |                      | 入库日期       |            |            |           |           |         |
| 请填写     |        |          |                                               |        |             |                      | 2025-03-05 |            |            |           |           |         |
| 附件      |        |          |                                               |        |             |                      |            |            |            |           |           |         |
| 上传      |        |          |                                               |        |             |                      |            |            |            |           |           |         |
|         |        |          |                                               |        |             |                      |            |            |            |           |           |         |
| 香注      |        |          |                                               |        |             |                      |            |            |            |           |           |         |
| 19-94-9 |        |          |                                               |        |             |                      |            |            |            |           |           |         |
|         |        |          |                                               |        |             |                      |            |            |            |           |           | 0 / 120 |

**提交** 取消

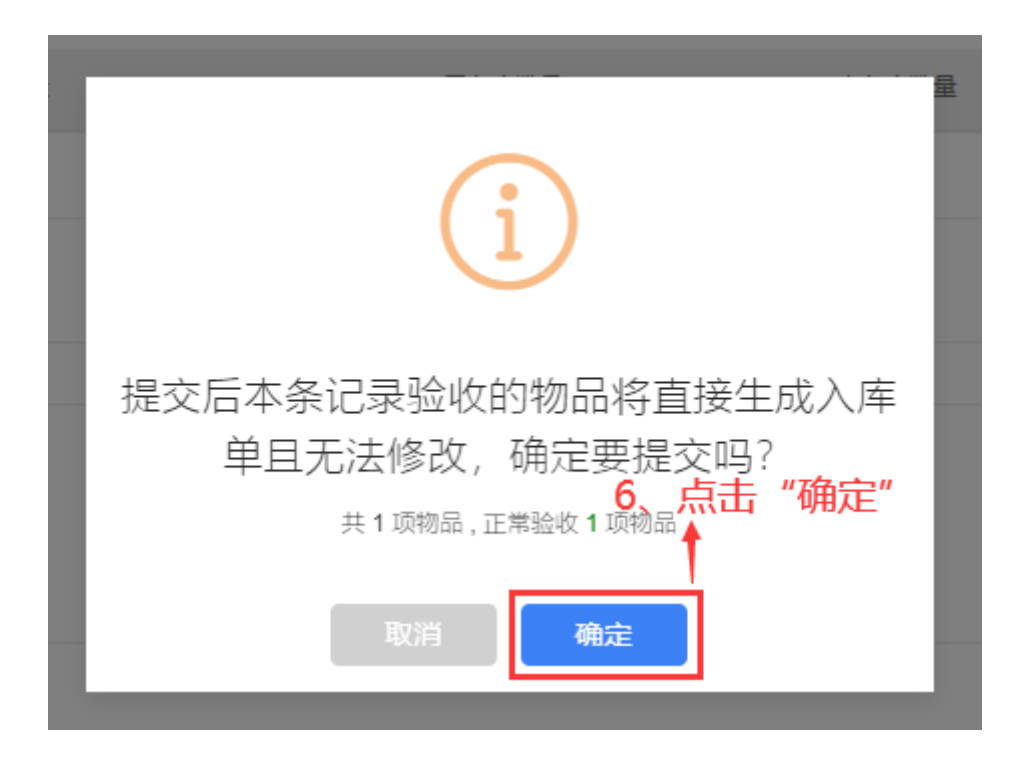

### 2、当验收数量允许超量验收时

勾选具体备件项后,填写存放位置、负责人,根据需要修改本次入库数量(注:本次入库数量可超 过未入库数量),填写入库地点,选择入库日期,以及是否上传附件等操作后,点击右下角的"提 交",再次点击"确定"即完成补录验收。

|                     |                    | 验收入库     |            |           |                |                    |              |           |             |  |  |  |  |  |
|---------------------|--------------------|----------|------------|-----------|----------------|--------------------|--------------|-----------|-------------|--|--|--|--|--|
| (互海1号<br>木完成(       | 备件)<br>1)   己完成(3) | 5、填写存放位的 | 置、负责人,根据需要 | 要修改本次入库数量 | 量 (注:本次入库数量可超) | 过未入库数量) ,填写入库地点    | ,选择入库日期,以及是否 | 上传附件等操作后, | 点击右下角的"提交"。 |  |  |  |  |  |
|                     | 备件名称               | 备件位置号 代号 | 引规格/图号 部   | 印 实际采购数量  | e en           | 「数量 未入库数量          | 本次入库数量       | 存放位置 *16  | 负责人 🍆       |  |  |  |  |  |
|                     | 泵轴 ① 🖂             | R 11     |            | 3机部 2     | 1              | 1                  | 3            | 1         | 11          |  |  |  |  |  |
| 4. 4                | 选具体备件项             |          |            |           |                |                    |              |           |             |  |  |  |  |  |
| 入 <b>库地点</b><br>请項写 |                    |          |            |           |                | 入库日期<br>2025-03-05 |              |           |             |  |  |  |  |  |
| 附件                  |                    |          |            |           |                |                    |              |           |             |  |  |  |  |  |
| 도1학                 |                    |          |            |           |                |                    |              |           |             |  |  |  |  |  |
| <b>备注</b><br>请填写    |                    |          |            |           |                |                    |              |           |             |  |  |  |  |  |
|                     |                    |          |            |           |                |                    |              |           | 0 / 120     |  |  |  |  |  |

提交取消

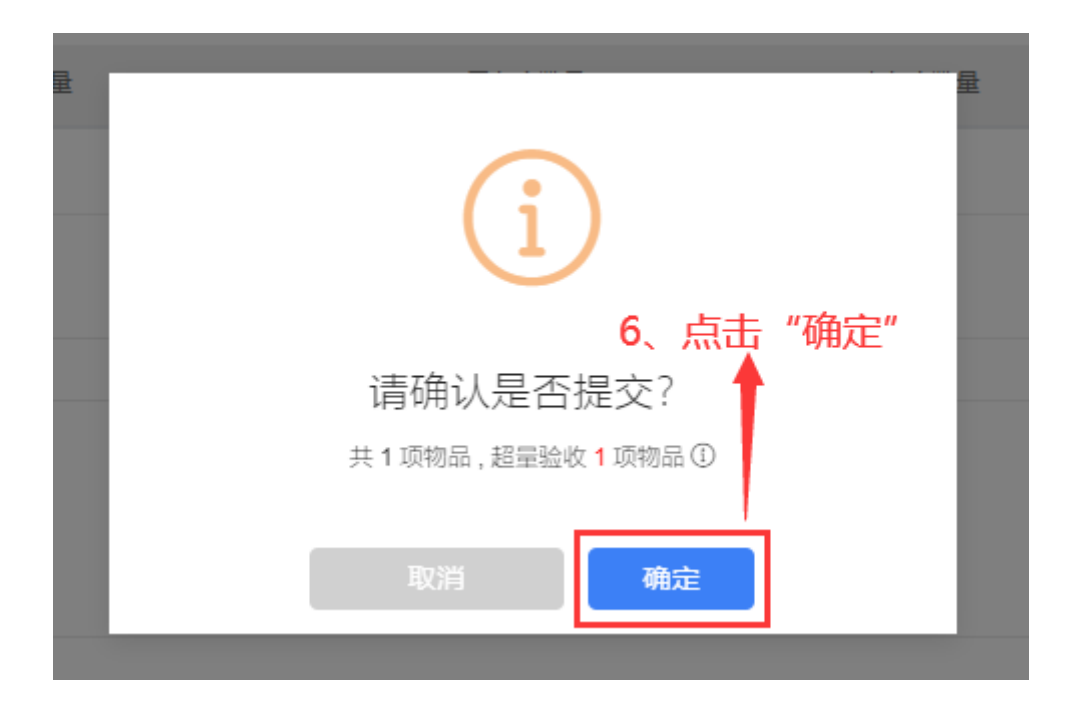

## 说明:

当该备件数量补录验收完成后自动入库(无需手动入库):

用户可依次点击"库存管理-入库管理",在入库管理界面点击该入库单据后进入入库单详情界面, 在该界面可查看到该备件相关信息。

| () E                     | 海科技                                                | (                     | 9 Q          |                             |                         |                  |                      |                                 |           | 工作台 (3016    | 9) 船舶监持 | 空 发现 |      |       |                              |           | 切换         | 统• Q <sup>1</sup> 23 中文• | 0     | <b>*</b> E |
|--------------------------|----------------------------------------------------|-----------------------|--------------|-----------------------------|-------------------------|------------------|----------------------|---------------------------------|-----------|--------------|---------|------|------|-------|------------------------------|-----------|------------|--------------------------|-------|------------|
| ₽ 招聘                     | 管理                                                 |                       | 入库管          | 理                           |                         |                  |                      |                                 |           |              |         |      |      |       |                              |           |            |                          |       |            |
| <b>T</b> (#3P            | 保养                                                 |                       | 新增           | 多正入库 新增采购/                  | \库 (线下)                 | 2、点击具体入库单据 网络关键学 |                      |                                 |           |              |         |      |      |       |                              |           | 授索关键字      |                          | 投次 王王 |            |
| ₽ 46                     | 管理                                                 |                       | #            | 入库单号                        | 物品类型 ▼                  | 入库               | 题• )                 | \库对象 ▼                          | 入库館       | 613 <b>-</b> | 入库项数    | 入库地点 | ( 关: | 关单据 ▼ | 操作人                          | 状态 ▼      | 入库日期       | 操作时间                     | 操作    |            |
|                          | 管理                                                 | Ň                     | 1            | OL1-SI-P25030503            | 备件                      | 采购)              | <b>、</b> 库 <u></u> 王 | ī海1号                            | 轮机音       | 3            | 1       |      | 采》   | 的订单   | 李显                           | 已完成       | 2025-03-05 | 2025-03-05 09:58:02      | 导出    |            |
|                          | 油库存<br>:在05                                        |                       | 2            | OL1-SI-P25030502            | 备件                      | 采购)              | (库 5                 | ī海1号                            | 轮机音       | 3            | 1       |      | 现采   | 的订单   | 李昱                           | 已完成       | 2025-03-05 | 2025-03-05 09:04:27      | 导出    |            |
| ,<br>14                  | 基库存                                                |                       | 3            | OL2-SI-S25030501            | 物料                      | 采购)              | (库 王                 | ī海2号                            | 轮机音       | 5            | 1       |      | 采    | 的订单   | 李昱                           | 已完成       | 2025-03-05 | 2025-03-05 08:54:51      | 导出    |            |
| ¢                        | 存中领                                                |                       | 4            | OL1-SI-P25030501            | 备件                      | 采购)              | (库 王                 | ī海1号                            | 轮机音       | 5            | 2       |      | 采    | 的订单   | 潘俊杰                          | 已完成       | 2025-03-05 | 2025-03-05 08:44:16      | 导出    |            |
| ,#                       | :存明级                                               |                       | 5            | OL1-SI-P25030402            | 备件                      | 采购               | (库 正                 | 三海1号                            | 轮机音       | 3            | 1       |      | 采    | 的订单   | 杨芬芬                          | 已完成       | 2024-04-02 | 2025-03-04 18:23:02      | 导出    |            |
| د                        | 库管理                                                | -                     | 6<br>(大)     | OL1-SI-P25030401<br>了古击"库存管 | <sup>备件</sup><br>理-入库管理 | 来购)              | (库 王                 | ī海1号                            | 轮机器       | 5            | 1       |      | 采服   | 初订单   | 杨芬芬                          | 已完成       | 2025-03-04 | 2025-03-04 18:07:32      | 导出    |            |
| #                        | (库管理                                               |                       | 7            | OL1-SI-O25030408            | 油料 二方 一日 石              | 调拔               | (库 王                 | ī海1号                            |           |              | 3       |      | 库在   | 7申领   | 陈立森                          | 已完成       | 2025-03-04 | 2025-03-04 13:14:26      | 导出    |            |
| ±                        | :入库明细                                              |                       | 8            | SI-O25030407                | 油料                      | 修正)              | 八座 月                 | #基                              |           |              | 1       |      |      |       | 陈立森                          | 已完成       | 2025-03-04 | 2025-03-04 13:10:48      | 导出    |            |
|                          |                                                    |                       |              |                             |                         |                  |                      |                                 |           |              |         |      |      |       |                              |           |            |                          |       |            |
|                          |                                                    |                       |              |                             |                         |                  |                      |                                 |           |              | 入库单详情   |      |      |       |                              |           |            |                          |       | ×          |
| 入库单                      | <b>单号:</b> OL1-                                    | SI-P2503              | 0503         |                             |                         |                  |                      |                                 |           |              |         |      |      |       |                              |           |            |                          |       |            |
| 入库对<br>入库类<br>操作时<br>入库备 | <b>豫:</b> 互海1号<br>型: 采购入<br><b>洞:</b> 2025-0<br>注: | 号<br>库<br>03-05 09:51 | 3:02         |                             |                         |                  |                      | 入库部门: 轮柱<br>入库项数: 1<br>关联单据: 采制 | 心部<br>勾订单 | 3、可查         | 看该备件相   | 送信息  |      |       | 物品类型: 备件<br>入库地点:<br>操作人: 李昱 |           |            |                          |       |            |
|                          |                                                    |                       |              |                             |                         |                  |                      |                                 |           |              |         |      |      |       |                              |           |            |                          | □ 更高金 | 額精度①       |
| #                        | 备件名称                                               |                       | 代号/规         | 格/图号                        | Ŕ                       | 所屬部(牛            | 设备名称/型号/厂商           |                                 | 计量单位      | 入库日期         | 供应商     | 入库数量 | 含税单价 | 含税总价  | 税率                           | 不含税单价     | 不含税总价      | 存放位置                     | 负责    | 人          |
| 1                        | 隔间 ①                                               |                       | 98284<br>01] | 16843 460V/60Hz IEC [       | LD21-0080090 é          | B功能船用空<br>R系统    | 空压机/GA11/阿特拉         | 立斯.科普柯                          | 件         | 2025-03-05   | 0       | 1    | 500  | 500   | 3%                           | CNY485.44 | 485.44     |                          |       |            |